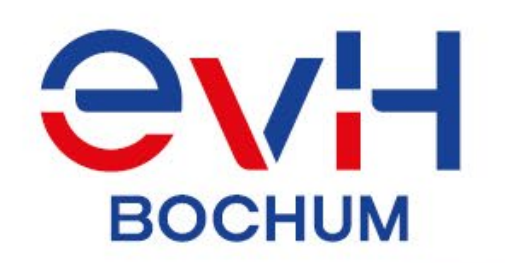

# Anleitung zu Anmeldung und Bescheinigung der studienintegrierten Praxisphase Modul 2.1 (Teil 1+2)

# in den Studiengängen Soziale Arbeit sowie Gemeindepädagogik und Diakonie\*

\*Die Anleitung wurde für den Studiengang Soziale Arbeit erstellt – ist jedoch im Ablauf identisch für den Studiengang GD.

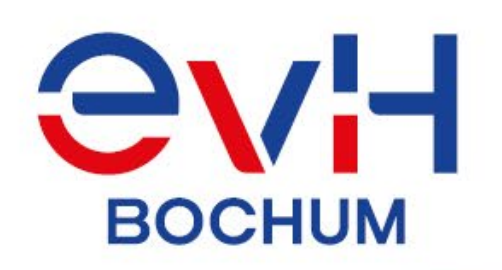

Die beiden Praxisphasen (Modul 2.1) in den Studiengängen SArb und GD müssen, gemäß jeweiligem Modulhandbuch und Praxisordnung, im eCampus angemeldet werden.

Auf den folgenden Seiten finden Sie

- o Infos zu den Voraussetzungen zur Anmeldung der beiden Praxisphasen,
- o eine Anleitung für die Anmeldungen und die Erstellung der Bescheinigungen sowie

EvH-Bochum.de

o formale Infos zur Prüfungsleistung.

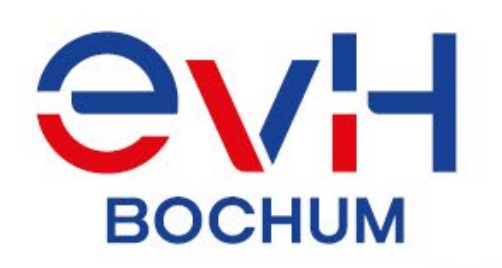

# Voraussetzungen für die Anmeldung zur studienintegrierten Praxisphase

#### Praxisphase Teil 1:

- 12 ECTS
- Abschluss Modul 1.2 ((Sarb) bzw. 1.8 (GD)
- Beginn 1. Teil Praxisphase frühestens nach Ablauf der Prüfungswochen am Ende 2. Fachsemester möglich
- Anmeldezeiträume: bei geplanter Absolvierung im WiSe: 01.03. bis 31.05. des vorherigen SoSe bei geplanter Absolvierung im SoSe: 01.09. bis 30.11. des vorherigen WiSe

#### Praxisphase Teil 2:

- Kann jederzeit VOR Antritt angemeldet werden
- Beginn erst nach Ende 1. Praxisteil

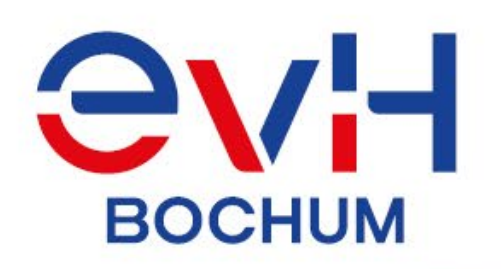

# Auswahl und Feststellung der Eignung der Praxiseinrichtungen

#### **BA SArb:**

Die Praxisphase im Studiengang SArb kann in allen Institutionen und Organisationen abgeleistet werden, in denen Arbeitsformen der Sozialen Arbeit Grundlage des Handelns sind und in denen die fachliche Anleitung durch eine\_n staatlich anerkannte\_n Sozialarbeiter\_in, Sozialpädagoge\_in, Heilpädagoge\_in oder Gemeindepädagoge\_in (mit Diplom oder Bachelor-Abschluss) geregelt ist.

#### BA GD:

Die Praxisphase im Studiengang GD kann in allen Institutionen und Organisationen abgeleistet werden, in denen gemeindepädagogische und/oder diakonische Arbeitsformen relevant sind und in denen die fachliche Anleitung durch erfahrene Gemeindepädagog\_innen, Diakon\_innen, staatlich anerkannte Sozialarbeiter\_innen, Sozialpädagog\_innen oder Heilpädagog\_innen (mit Diplom- oder Bachelorabschluss) geregelt ist.

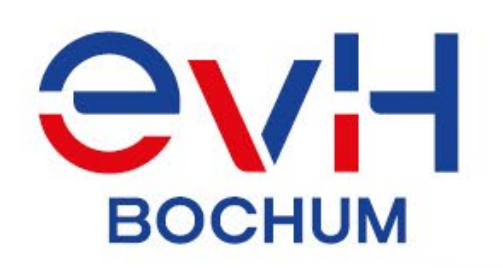

## Absolvierung der studienintegrierten Praxisphasen im Ausland

Die EvH Bochum begrüßt und fördert Praxisphasen im Ausland. Internationale Erfahrungen sind eine Bereicherung des Lebens und des Studiums.

**Wichtig:** Wird die Praxistätigkeit im nicht-europäischen Ausland absolviert, ist der Besuch einer dafür speziell vorbereitenden Veranstaltung nachzuweisen.

Entsprechende Angebote werden im Bachelor&More-Programm der EvH regelmäßig angeboten und ggf. von der jeweiligen Partnerorganisation.

Beratung uns ausführliche Informationen über die Möglichkeiten von Praxisphasen im Ausland gibt es über das International Office.

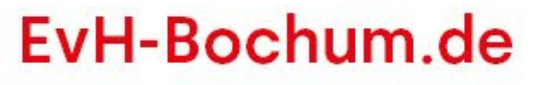

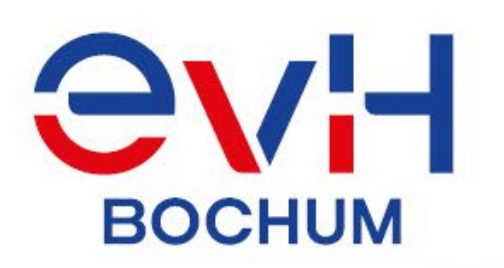

# Anmeldung Praxisphase im eCampus (Schritt 1 von 9)

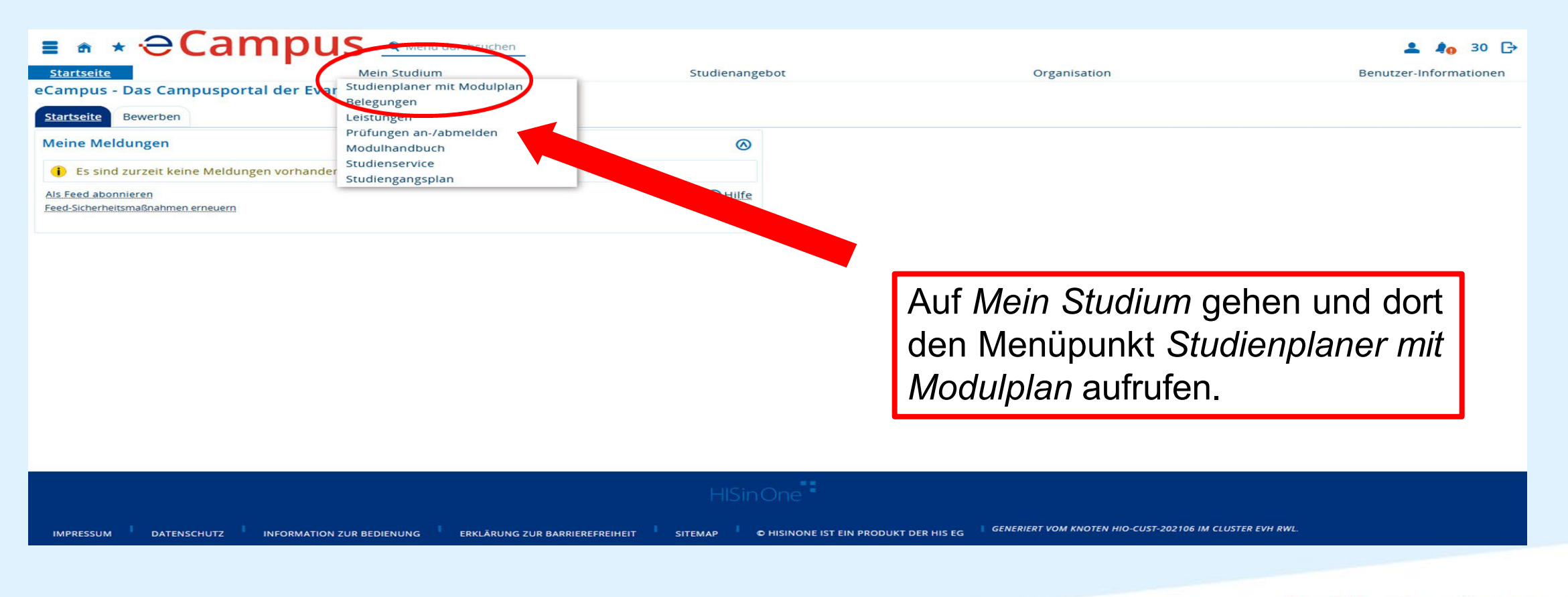

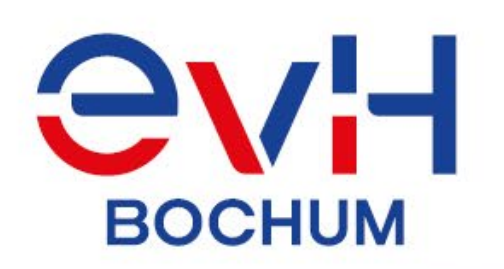

## Anmeldung Praxisphase im eCampus (Schritt 2 von 9)

| ∎ n ★⊖Car                                           | npus                             | n                          |                                |                                 |                     |            |                  | 💄 🌲 30 🕒     | >         |       |
|-----------------------------------------------------|----------------------------------|----------------------------|--------------------------------|---------------------------------|---------------------|------------|------------------|--------------|-----------|-------|
| Startseite                                          | Mei                              | n Studium                  | Studi                          | enangebot                       |                     | Orga       | inisation        | Service      |           |       |
| Sie sind hier: Startseite > Mein Studi              | um > Studienplaner mit Modulplan |                            |                                |                                 |                     |            |                  |              |           |       |
| Studienplaner mit Mo                                | dulplan Bachelor Sozia           | le Arbeit (2020)           |                                |                                 |                     |            |                  |              |           |       |
| Prüfungsordnung anzeig     Musterplan     Meine Mod | en  Anderen Studiengang ausw ule | rählen 👘 Druckansicht      |                                |                                 |                     |            |                  |              |           |       |
| 1 Semester                                          | 2 Semestre                       | 3 Semester                 | 4 Semester                     | 5 Semester                      | 6 Semester          |            | 7 Semester       | 8 Semester   | 1         |       |
| SoSe 2024                                           | WiSe 2024/25                     | SoSe 2025                  | WiSe 2025/26                   | SoSe 2026                       | WiSe 2026/27        | 7          | SoSe 2027        | WiSe 2027/28 |           |       |
|                                                     |                                  |                            |                                |                                 |                     |            |                  |              |           |       |
| $\otimes$                                           | $\otimes$                        | $\otimes$                  |                                | $\otimes$                       | $\otimes$           |            |                  |              |           |       |
| 🔹 Modul 1.1: Einführung in wis                      | Rodul 1.4: Politik/Recht/Sozi    | Rodul 2.1: Praxisphase und | 🔹 Modul Z.Z. ionelles H        | 🚖 Modul 4.4: Gesundheit, Behi   | Rodul 5: Profession | nelle Iden |                  |              |           |       |
| 0/6                                                 | -/12                             | -/36                       | -/6                            | -/6                             | -/18                |            |                  |              |           |       |
| $\otimes$                                           | $\otimes$                        |                            | 0                              | ${\mathfrak D}$                 |                     |            |                  |              |           |       |
| 🚓 Modul 1.5: Ethik                                  | 📌 Modul 1.6: Künstlerische Bilt  |                            | 🔹 Modul 3.1: Sozialmanageme    | 💼 Modul 3.4: Interkulturene 🥿   |                     |            |                  |              |           |       |
| 6/6                                                 | -/12                             |                            | -/12                           | -/12                            |                     | ) I        | le deforc        | lerte Ans    | sicht aus | s der |
| $\odot$                                             |                                  |                            | $\otimes$                      | $\otimes$                       |                     |            | ie geleie        |              |           |       |
| 🛊 Modul 1.3: Human- und sozi                        |                                  |                            | 🛊 Modul 3.3: Beratung, Begleit | Modul 4.3: Adressat_innen S     |                     |            |                  |              |           | 0:-   |
| 0/12                                                |                                  |                            | -/12                           | -/6                             |                     | _VC        | orneriaen        | Folle        | konnen    | Sie   |
| $\odot$                                             |                                  |                            |                                | $\otimes$                       |                     |            | 3                |              |           |       |
| 💏 Modul 1.2: Einführung in die                      |                                  |                            |                                | 🛊 Modul 4.6: Gesellschafts-, Sc |                     | 111        | stor Drüf        | ingoordn     | una onz   | niann |
| 0/12                                                |                                  |                            |                                | -/6                             |                     | u          | iter <i>Frun</i> | ingsoran     | ung anze  | eigen |
|                                                     |                                  |                            |                                | 0                               |                     |            |                  | 0            | U         | U     |
|                                                     |                                  |                            |                                | 🛊 Modul 4.7: Diakonisches Har   |                     | ar         | nasson           |              |           |       |
|                                                     |                                  |                            |                                | -/6                             |                     | a          | ipassen.         |              |           |       |
|                                                     |                                  |                            |                                | 0                               | •                   |            |                  |              |           |       |
|                                                     |                                  |                            |                                | Modul 4.2: Menschen in der      |                     |            |                  |              |           |       |
|                                                     |                                  |                            |                                | -/6                             |                     |            |                  |              |           |       |
|                                                     |                                  |                            |                                | 0                               |                     |            |                  |              |           |       |
|                                                     |                                  |                            |                                | 🚓 Modul 4.5: Kriminologie und   |                     |            |                  |              |           |       |
|                                                     |                                  |                            |                                | -/6                             |                     |            |                  |              |           |       |
|                                                     |                                  |                            |                                | 0                               |                     |            |                  |              |           |       |
|                                                     |                                  |                            |                                | 🔹 Modul 4.8: Gemeindepädago     |                     |            |                  |              |           |       |
|                                                     |                                  |                            |                                | -/6                             |                     |            |                  |              |           |       |

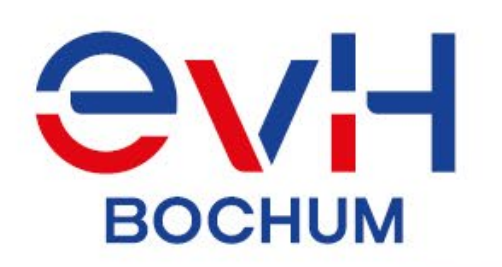

## Anmeldung Praxisphase im eCampus (Schritt 3 von 9)

| Termine Wintersemester 2021                                                                                                    | Veranstaltungen: GAlle Prüfüngen: GAlle<br>Keine Keine<br>Nur geplante ONur geplante |
|----------------------------------------------------------------------------------------------------|--------------------------------------------------------------------------------------|
| In Prüfungsordnung suchen                                                                                                    | ‡≣ Alle aufklappen  ↑≣ Alle zuklappen                                                |
| Struktur der Prüfungsordnung - Alle Studiensemester                                                                                                | Aktionen Status                                                                      |
| BA C40 PO2020 - Bachelorstudiengang Soziale Arbeit (MHB 2020)                                                                                      |                                                                                      |
| 🥌 🥏 01-51000-K-20 - Lernebene 1: Grundlegende Wissensbestände und Verstehensebenen                                                                 |                                                                                      |
| + 🛊 01-51110-M-20 - Modul 1.1: Einführung in wissenschaftliches Arbeiten und Methoden empirischer Sozialforschung - Pflicht - 6,0 Credits          | Im Studiennlaner das Modul 21                                                        |
| + 🛊 01-51120-M-20 - Modul 1.2: Einführung in die Grundlagen Sozialer Arbeit (Geschichte, Theorien, Berufsfelder und Methoden) - Pflicht - 12,0 Cre |                                                                                      |
| + 🛊 01-51130-M-20 - Modul 1.3: Human- und sozialwissenschaftliche Grundlagen - Pflicht - 12,0 Credits                                              | öffnen. Es werden die Anmelde-                                                       |
| + 🔹 01-51140-M-20 - Modul 1.4: Politik/Recht/Sozialmanagement - Pflicht - 12,0 Credits                                                             |                                                                                      |
| + 🛊 01-51150-M-20 - Modul 1.5: Ethik - Pflicht - 6,0 Credits                                                                                       | buttons fur Teil 1 und Teil 2 sichtbar.                                              |
| + 🛊 01-51160-M-20 - Modul 1.6: Künstlerische Bildung und Medienkompetenz - Pflicht - 12,0 Credits                                                  | Don gowünschten Butten anklicken                                                     |
| 🚽 🔗 01-52000-K-20 - Lernebene 2: Grundlagen des berufspraktischen Handelns                                                                         | Den gewunschlen Dullon anklicken.                                                    |
| - 🛊 01-52210-M-20 - Modul 2.1: Praxisphase und Reflexion - Pflicht - 36,0 Credits                                                                  |                                                                                      |
| + 🕂 🕂 01-52210-P-20 - Praxisphase und Reflexion (Bericht) - Pflicht - 6,0 Credits (1 von 17)                                                       |                                                                                      |
| - 🚱 01-52211-PR-20 - Praxisphase Teil 1 - Pflicht - 15,0 Credits                                                                                   | 🚯 Anmelden                                                                           |
| I. Parallelgruppe Praxisphase Teil 1       Keine Uhrzeit festgelegt nach Vereinbarung                                                              |                                                                                      |
| - 🖓 <u>01-52212-PR-20 - Praxisphase Teil 2</u> - Pflicht - 15,0 Credits                                                                            | 🚯 Anmelden                                                                           |
| 4. 1. Parallelgruppe Praxisphase Teil 2<br>Keine Uhrzeit festgelegt nach Vereinbarung                                                              |                                                                                      |
| + 🚓 01-52220-M-20 - Modul 2.2: Professionelles Handeln/Praxiswerkstatt - Pflicht - 6,0 Credits                                                     |                                                                                      |
| 🦳 🚽 🔗 01-53000-K-20 - Lernebene 3: Fachübergreifende Handlungsfelder                                                                               | ✓                                                                                    |

EvH-Bochum.de

7

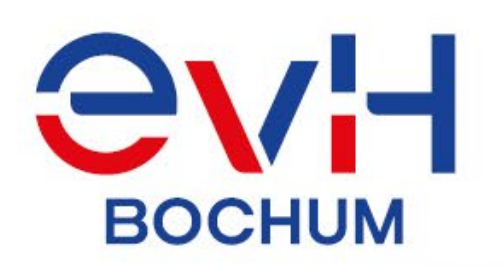

# Anmeldung Praxisphase im eCampus (Schritt 4 von 9)

| ∎ n ★ ⊖Can                                                                                                    |                                                                                                    | suchen                                                                                |                                                                   |                                             | 💄 約 30 🕞               |
|----------------------------------------------------------------------------------------------------|----------------------------------------------------------------------------------------------------|---------------------------------------------------------------------------------------|-------------------------------------------------------------------|---------------------------------------------|------------------------|
| Startseite<br>Sie sind hier: Startseite > Mein Studium >                                                                                           | Mein Studium<br>> Studienplaner mit Modulplan                                                                                            | Studie                                                                                | nangebot                                                          | Organisation                                | Benutzer-Informationen |
| Studienplaner mit Modulplan                                                                                                    | า                                                                                                    |                                                                                       |                                                                   |                                             |                        |
| 01-52211-PR-20: Praxisphase Te                                                                                                    | il 1                                                                                                    |                                                                                       |                                                                   |                                             |                        |
| Leistung wird angerechnet auf: Mod<br>(Nr=01-52000-K-20) - Vorläufige Dur<br>Praktikumsanmeldezeitraum SArb/0<br>Der Zeitraum läuft vom 01.09.2021 | dul 2.1: Praxisphase und Reflexion<br>rchschnittsnote (Nr=01-89000-K-20<br>GD Teil 1 WiSe 2021/22:<br>/ 00:00 bis zum 28.02.2022 / 23:59 | (Nr=01-52210-M-20) - Lernebene 2: Grund<br>) - Bachelorstudiengang Soziale Arbeit (MH | agen des berufspraktischen Handelns<br>B 2020) (Nr=01-90000-K-20) |                                             |                        |
| (i) Wählen Sie zuerst eine Praktil                                                                                                    | kumsstelle aus, und <mark>melden Sie sic</mark>                                                                                          | h anschließend an:                                                                    |                                                                   |                                             |                        |
| Aktionen & Meldungen                                                                                                    | Parallelgruppe                                                                                                    | Termine                                                                               | Praktikumsstelle                                                  |                                             |                        |
| 1. Praktikumsstelle auswä                                                                                                    | ahlen 1. Parallelgruppe                                                                                                    | Wintersemester 2021                                                                   |                                                                   |                                             |                        |
| Anmelden                                                                                                    |                                                                                                    |                                                                                       |                                                                   |                                             |                        |
|                                                                                                    |                                                                                                    | In der neuer                                                                          | Übereicht ou                                                      | fdan                                        |                        |
| Praktikumsanmeldung abbrechen                                                                                                    |                                                                                                    | in der neuer                                                                          | i Opersicht au                                                    | raen                                        |                        |
| 00                                                                                                    |                                                                                                    | Button Prax                                                                           | isstelle auswä                                                    | hlen                                        |                        |
|                                                                                                    |                                                                                                    | klicken.                                                                              |                                                                   |                                             |                        |
|                                                                                                    |                                                                                                    |                                                                                       |                                                                   |                                             |                        |
|                                                                                                    |                                                                                                    |                                                                                       |                                                                   |                                             |                        |
| IMPRESSUM DATENSCHUTZ                                                                                                    | INFORMATION ZUR BEDIENUNG                                                                                                    | KLÄRUNG ZUR BARRIEREFREIHEIT                                                          | C HISINONE IST EIN PRODUKT DER HIS EG                             | GENERIERT VOM KNOTEN HIO-CUST-202106 IM CLU | ISTER EVH RWL.         |

8

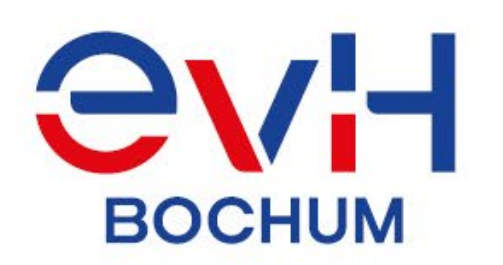

# Anmeldung Praxisphase im eCampus (Schritt 5 von 9)

| Startseite <u>Mein Studium</u><br>ie sind hier: Startseite > Mein Studium > Studienplaner mit Modulplan<br>itudienplaner mit Modulplan | Studienangebot                      | Organisation Benu       | tzer-Informationen |
|----------------------------------------------------------------------------------------------------|-------------------------------------|-------------------------|--------------------|
| Praktikumsstellen                                                                                                    |                                     |                         |                    |
| Suchen Eingaben zurücksetzen Zurück ohne Auswahl einer Stelle                                                                          |                                     |                         |                    |
| Praktikumsstelle: Hauptdaten<br>Bundesland                                                                                             | <ul> <li>Terre enclusion</li> </ul> | In dor Suchmaska KEINE  | ٦                  |
| Ort                                                                                                    | ~                                   |                         |                    |
| Schulart                                                                                                    | <b>~</b>                            | Einstellungen vornehmen |                    |
| Anbietername                                                                                                    | <b>`</b>                            | sondern direkt auf den  | ,                  |
| Suchen Eingeben zurücksetzen Zurück ohne Auswahl einer Stelle                                                                          |                                     | Suchen-Button klicken   |                    |
|                                                                                                    |                                     |                         |                    |
|                                                                                                    |                                     |                         |                    |

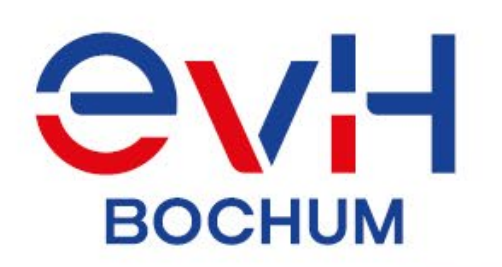

# Anmeldung Praxisphase im eCampus (Schritt 6 von 9)

| tseite                                 |                                                                                                    | Mein Studium                                                                  | Studienangebot                                                                                                    |                          | Organisation |               |                    | Benutzer-Informatione                            |
|----------------------------------------|----------------------------------------------------------------------------------------------------|-------------------------------------------------------------------------------|----------------------------------------------------------------------------------------------------|--------------------------|--------------|---------------|--------------------|--------------------------------------------------|
| ienplane                               | er mit Modulpla                                                                                                   | n                                                                             |                                                                                                    |                          |              |               |                    |                                                  |
| tikumsste                              | ellen                                                                                                    |                                                                               |                                                                                                    |                          |              | ian C         | talla:" a          | o fundoro                                        |
| hen Eing                               | gaben zurücksetzen                                                                                                | Zurück ohne Auswahl einer Ste                                                 | lle                                                                                                    | ES                       | werden v     | diona         | <i>tellen</i> g    | erunden.<br>                                     |
| tikumsst                               | telle: Hauptdaten                                                                                                 |                                                                               |                                                                                                    | Pra                      | visnhase     | nteil c       | die nassi          | ende Stelle                                      |
|                                        | Bundesland                                                                                                    |                                                                               | ~                                                                                                    | i i a                    |              |               |                    |                                                  |
|                                        | Ort                                                                                                    |                                                                               | ~                                                                                                    | dure                     | ch den P     | rell an       | aer link           | ien Selte                                        |
|                                        | Schulart                                                                                                    |                                                                               | ~                                                                                                    | aus                      | wählen.      |               |                    |                                                  |
|                                        | Deserve                                                                                                    |                                                                               | 2/2                                                                                                    |                          |              |               |                    |                                                  |
|                                        | Branche                                                                                                    |                                                                               | * ·                                                                                                    |                          |              |               |                    |                                                  |
|                                        | Anbietername                                                                                                    |                                                                               |                                                                                                    |                          |              |               |                    |                                                  |
| hen Eing<br>te Pr                      | gaben zurücksetzen                                                                                                | Zurück ohne Auswahl einer Ste                                                 | elle                                                                                                    |                          |              |               |                    | Tabelle anpassen                                 |
| nen Eing<br>De Pr<br>uswahl <u>Ar</u>  | gaben zurücksetzen<br>Praktikumsstellen                                                                           | Zurück ohne Auswahl einer Ste                                                 | lle                                                                                                    | <u>Fachzuordnung(en)</u> | Arbeitsort   | <u>Straße</u> | <u>Anbieterart</u> | Tabelle anpassen<br>Ort (Stellenanbieter)        |
| nen Eing<br>ne Pr<br>uswahl Ar         | gaben zurücksetzen<br>Praktikumsstellen<br>urbieter<br>raiktikum Gemeindepä                                       | Zurück ohne Auswahl einer Ste<br>dagogik und Diakonie                         | elle Stellentitel Praktikum Gemeindepädagogik und Diakonie Teil 1                                                 | Fachzuordnung(en)        | Arbeitsort   | <u>Straße</u> | Anbieterart        | Tabelle anpassen<br>Ort (Stellenanbieter)        |
| nen Eing<br>Iswahl Ar<br>Pra           | anbietername<br>Anbietername<br>gaben zurücksetzen<br>Praktikumsstellen<br>anbieter<br>raktikum Gemeindepä        | Zurück ohne Auswahl einer Sto<br>dagogik und Diakonie<br>dagogik und Diakonie | elle Stellentitel Praktikum Gemeindepädagogik und Diakonie Teil 1 Praktikum Gemeindepädagogik und Diakonie Teil 2 | Fachzuordnung(en)        | Arbeitsort   | <u>Straße</u> | Anbieterart        | <u>Tabelle anpassen</u><br>Ort (Stellenanbieter) |
| nen Eing<br>Le Pr<br>Liswahl Ar<br>Pra | anbietername<br>gaben zurücksetzen<br>Praktikumsstellen<br>minieter<br>raktikum Gemeindepä<br>raktikum Gomeindepä | Zurück ohne Auswahl einer Ste<br>dagogik und Diakonie<br>dagogik und Diakonie | elle Stellentitel Praktikum Gemeindepädagogik und Diakonie Teil 1 Praktikum Soziale Arbeit Teil 1                 | Fachzuordnung(en)        | Arbeitsort   | <u>Straße</u> | <u>Anbieterart</u> | Tabelle anpassen Ort (Stellenanbieter)           |

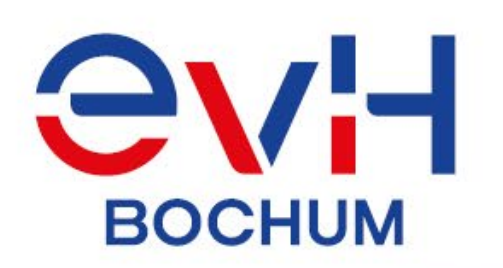

# Anmeldung Praxisphase im eCampus (Schritt 7 von 9)

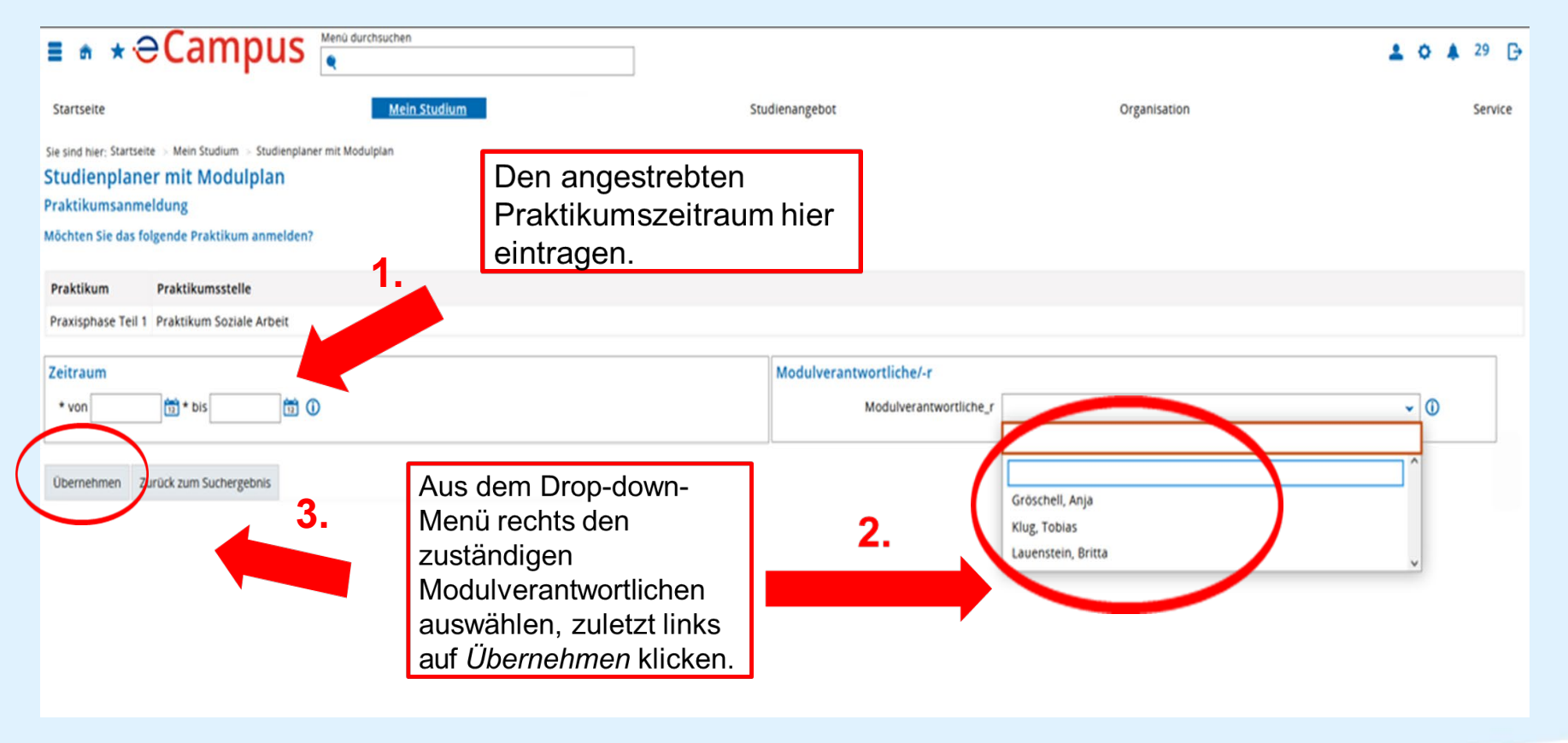

EvH-Bochum.de

11

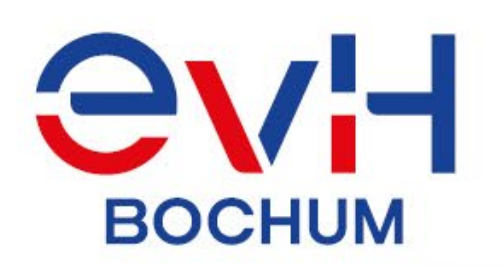

# Anmeldung Praxisphase im eCampus (Schritt 8 von 9)

| artseite<br>ind hier: Startseite > Mein Studium<br>dienplaner mit Modulplaı                                                                                                | > Studienplaner mit Modulplan                                                                                                    |                                                                                   | Studienangebot                                                                    | Organisation | Benutzer-Informationen                                                                                                    |
|----------------------------------------------------------------------------------------------------|----------------------------------------------------------------------------------------------------|-----------------------------------------------------------------------------------|-----------------------------------------------------------------------------------|--------------|----------------------------------------------------------------------------------------------------|
| 52211-PR-20: Praxisphase Te<br>elstung wird angerechnet auf: Mo<br>Ir=01-52000-K-20) - Vorläufige Du<br>raktikumsanmeldezeitraum SArb/<br>er Zeitraum läuft vom 01.09.2021 | eil 1<br>odul 2.1: Praxisphase und Reflexio<br>urchschnittsnote (Nr=01-89000-K-<br>/GD Teil 1 WiSe 2021/22:<br>1 / 00:00 bis zum 28.02.2022 / 23: | on (Nr=01-52210-M-20) - Lernebene 2<br>20) - Bachelorstudiengang Soziale Ar<br>59 | : Grundlagen des berufspraktischen Handelns<br>beit (MHB 2020) (Nr=01-90000-K-20) |              |                                                                                                    |
| Wählen Sie zuerst eine Prakti<br>Aktionen & Meldungen                                                                                                    | ikumsstelle aus, und melden Sie s                                                                                                    | sich anschließend an:                                                             | Praktikumsstelle                                                                  |              | Die Übersichtsseite zeigt unten                                                                                                    |
| Annelden      Annelden      Anbieter: Praktikum Sozial      Anbieterort:     Branche:                                                                                      | 1. Parallelgruppe<br>Ielgruppe<br>Ie Arbeit → <u>Praktikumsstelle änd</u>                                                                         | Wintersemester 2021                                                               | Praktikum Soziale Arbeit                                                          |              | noch einmal alle zuvor gewählten<br>Informationen an. Falls alles korrekt<br>ist, das Praktikum final anmelden<br>durch einen Klick auf den Button<br>"2. Anmelden". |
| Arbeitsort/-straise:     Praktikumszeitraum: -     Praktikumsbetreuer/-in: Fe     Details zur Stelle                                                                       | <u>Zeitraum ändern</u><br>echter, Frank <mark>→</mark> <u>Betreuungsdoze</u>                                                                      | ent/-in ändern                                                                    |                                                                                   |              |                                                                                                    |
| aktikumsanmeldung abbrechen                                                                                                    |                                                                                                    |                                                                                   |                                                                                   |              |                                                                                                    |

#### 12

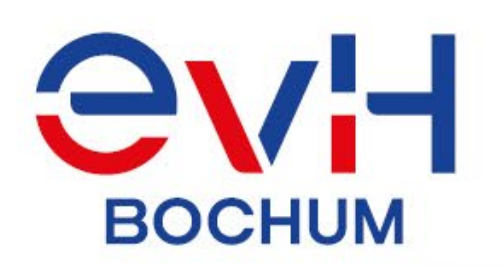

# Anmeldung Praxisphase im eCampus (Schritt 9 von 9)

| ■ * ÷ ⊖Campi                                                                                                    | S Menü durchsuchen                                                      |                                                                                          | <b>≜ 4</b> ₀ 24 🕞                      |
|----------------------------------------------------------------------------------------------------|-------------------------------------------------------------------------|------------------------------------------------------------------------------------------|----------------------------------------|
| Startseite                                                                                                    | <u>Mein Studium</u>                                                     | Studienangebot Organisation                                                              | Benutzer-Informationen                 |
| Sie sind hier: Startseite > Mein Studium > Studienpl<br>Studienplaner mit Modulplan                                                         | laner mit Modulplan                                                     |                                                                                          |                                        |
| Zurück zur Übersicht                                                                                                    |                                                                         |                                                                                          |                                        |
| 01-52211-PR-20: Praxisphase Teil 1                                                                                                    |                                                                         |                                                                                          |                                        |
| Leistung wird angerechnet auf: Modul 2.1: F<br>Bachelorstudiengang Soziale Arbeit (MHB 2                                                    | Praxisphase und Reflexion (Nr=01-52210-M-20)<br>020) (Nr=01-90000-K-20) | Lernebene 2: Grundlagen des berufspraktischen Handelns (Nr=01-52000-K-20) - Vorläufige l | Durchschnittsnote (Nr=01-89000-K-20) - |
| Praktikumsanmeldezeitraum SArb/GD Teil 1<br>Der Zeitraum läuft vom 01.09.2021 / 00:00 b                                                     | WiSe 2021/22:<br>bis zum 28.02.2022 / 23:59                             |                                                                                          | $\frown$                               |
| Status                                                                                                    | Parallelgruppe Termine                                                  | Praktikumsstelle                                                                         | PDF                                    |
| ✓ zugelassen                                                                                                    | 1. Parallelgruppe Wintersemeste                                         | r 2021 Praktikum Soziale Arbeit                                                          |                                        |
| Praktikumsstelle für 1. Parallelgruppe<br>Anbieterort:<br>Branche:<br>Arbeitsort/-straße:<br>Praktikumszeitraum: -<br>Praktikumszeitraum: - |                                                                         | Bestätigung der Anme<br>Möglichkeit, das Anme<br>über den RDE-Button                     | eldung und<br>eldedokument<br>rechts   |
| Details zur Stelle                                                                                                    |                                                                         | herunterzuladen.                                                                         | Teonis                                 |
|                                                                                                    |                                                                         |                                                                                          |                                        |
|                                                                                                    |                                                                         | HSINUNe 7                                                                                |                                        |

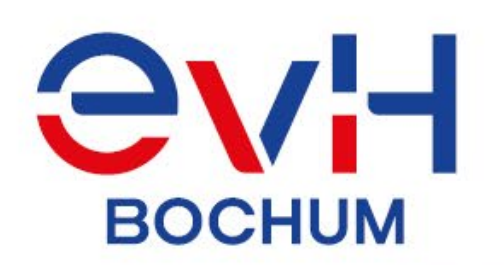

## Anmeldung Praxisphase im eCampus (alternativ: Schritt 9 von 9)

| Mein Studium                                                                                              | udienangehot Organisation                     | Benutzer-Informatione                                                                                   |
|----------------------------------------------------------------------------------------------------|-----------------------------------------------|----------------------------------------------------------------------------------------------------|
| Modulplan anzeigen Druckansicht                                                                           | Alternativ kann das Anmeldedokument           | ① Hilfe                                                                                                 |
| Termine Wintersemester 2021                                                                               | indorzait übar dan Studiannlanar bai          | Prüfungen: OAlle                                                                                        |
|                                                                                                    |                                               | e OKeine<br>geplante ONur geplante                                                                      |
| Prüfungsordnung suchen                                                                                    | der entsprechenden praktischen Zeit           | Alle aufklappen 1 Alle zuklappen                                                                        |
| uktur der Prüfungsordnung - Alle Studiensemester                                                          | überden DDE Butten hattionen                  | ! tatus                                                                                                 |
| BA C40 PO2020 - Bachelorstudiengang Soziale Arbeit (MHB 2020)                                             | uber den FDF-Dutton heruntergeladen           |                                                                                                    |
| - 🔗 01-51000-K-20 - Lernebene 1: Grundlegende Wissensbestände und Verstehensebenen                        | werden.                                       | lf <mark>r</mark> aktueller Status: <b>Prüfung vorhanden</b><br>5 mester der Leistung: <b>WiSe 2021</b> |
| + 🕏 01-51110-M-20 - Modul 1.1: Einführung in wissenschaftliches Arbeiten und Methoden empirischer Sozi    | forschung - Pflicht - 6,0 Credits             | lt <mark>r</mark> aktueller Status: Prüfung bestanden<br>Semester der Leistung: WiSe 2021               |
| + 🗱 01-51120-M-20 - Modul 1.2: Einführung in die Grundlagen Sozialer Arbeit (Geschichte, Theorien, Berufs | felder und Methoden) - Pflicht - 12,0 Credits | Ihr aktueller Status: Prüfung bestanden<br>Semester der Leistung: WiSe 2021                             |
| 🛨 🛊 01-51130-M-20 - Modul 1.3: Human- und sozialwissenschaftliche Grundlagen - Pflicht - 12,0 Credits     |                                               |                                                                                                    |
| + 🚖 01-51140-M-20 - Modul 1.4: Politik/Recht/Sozialmanagement - Pflicht - 12,0 Credits                    |                                               |                                                                                                    |
| + 🛊 01-51150-M-20 - Modul 1.5: Ethik - Pflicht - 6,0 Credits                                              |                                               |                                                                                                    |
| + 🛊 01-51160-M-20 - Modul 1.6: Künstlerische Bildung und Medienkompetenz - Pflicht - 12,0 Credits         |                                               |                                                                                                    |
| – 🔗 01-52000-K-20 - Lernebene 2: Grundlagen des berufspraktischen Handelns                                |                                               | lhr aktueller Status: Prüfung vorhanden<br>Semester der Leistung: WiSe 2021                             |
| – 💏 01-52210-M-20 - Modul 2.1: Praxisphase und Reflexion - Pflicht - 36,0 Credits                         |                                               | lhr aktueller Status: Prüfung vorhanden<br>Semester der Leistung: WiSe 2021                             |
| 🕂 🕂 🐥 01-52210-P-20 - Praxisphase und Reflexion (Bericht) - Pflicht - 6,0 Credits (1 von 17)              | $\frown$                                      |                                                                                                    |
| - 🚜 01-52211-PR-20 - Praxisphase Teil 1 - Pflicht - 15.0 Credits                                          | 🚯 Abmelden 🖨 PDF                              |                                                                                                    |
|                                                                                                    |                                               |                                                                                                    |
| L Parallelgruppe Praxisphase Teil 1     Keine Uhrzeit festgelegt nach Vereinbarung                        |                                               | lhr aktueller Status: zugelassen<br>Semester der Leistung: WiSe 2021                                    |

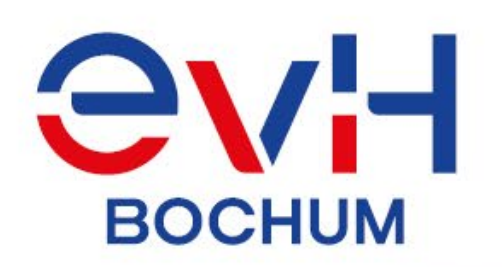

**Anmeldung Praxisphase – Abschluss** 

# WICHTIG:

Nach Abschluss der Anmeldung im eCampus muss das Anmeldedokument noch ausgedruckt und vollständig ausgefüllt innerhalb der Anmeldezeiträume bei der für Sie zuständigen modulverantwortlichen Person zur Unterschrift eingereicht werden. Die leitet das Dokument an den Studierendenservice weiter, wo die

Anmeldung zur studienintegrierten Praxisphase im *eCampus* freigegeben wird.

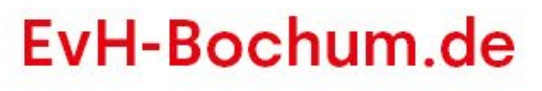

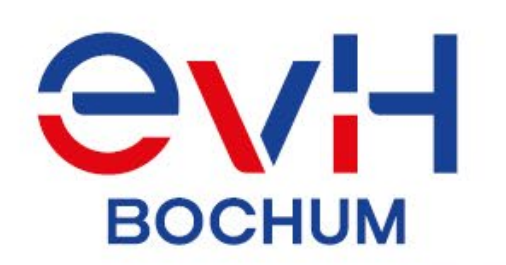

# **Bescheinigung Praxisphase im eCampus (Schritt 1 von 4)**

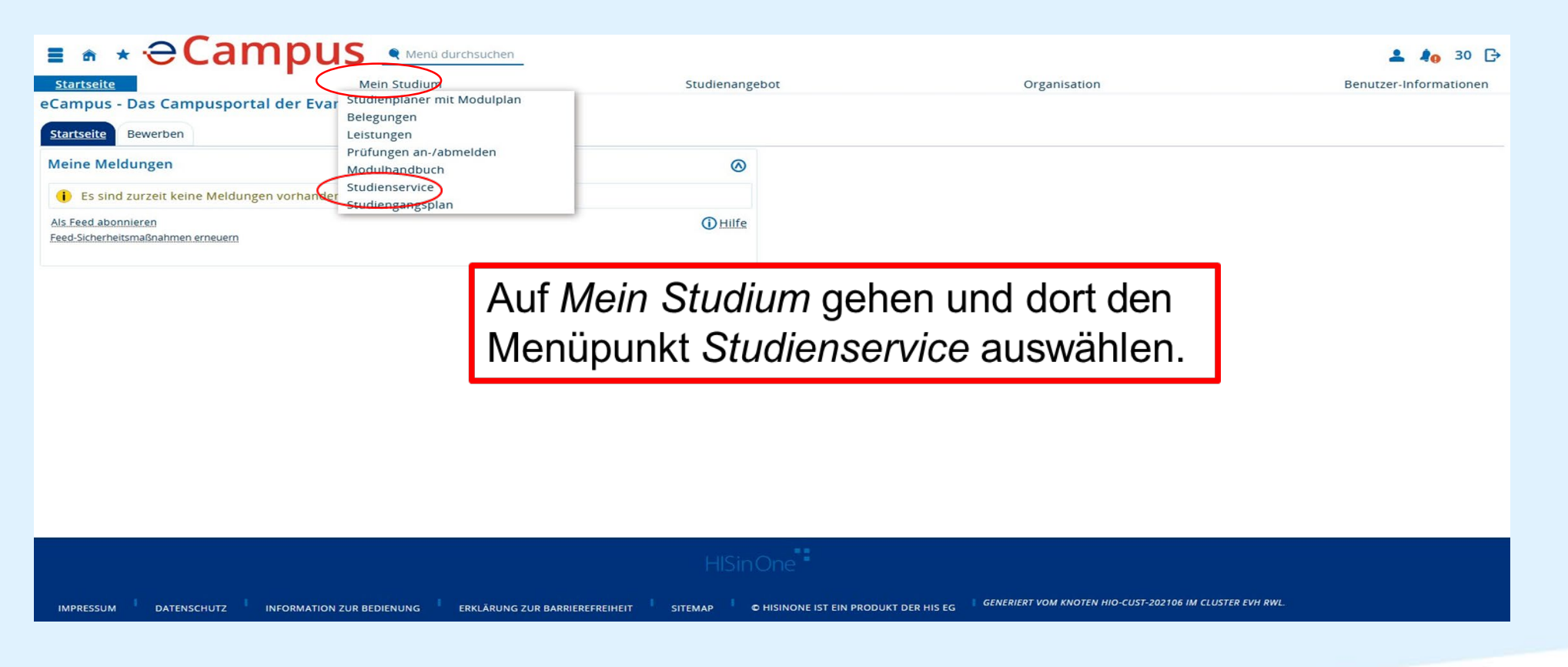

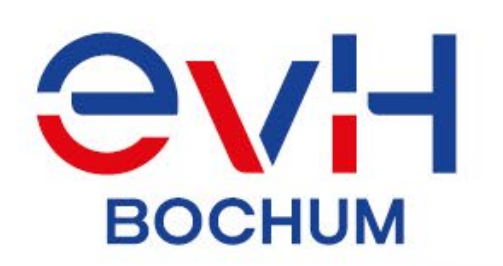

# Bescheinigung Praxisphase im eCampus (Schritt 2 von 4)

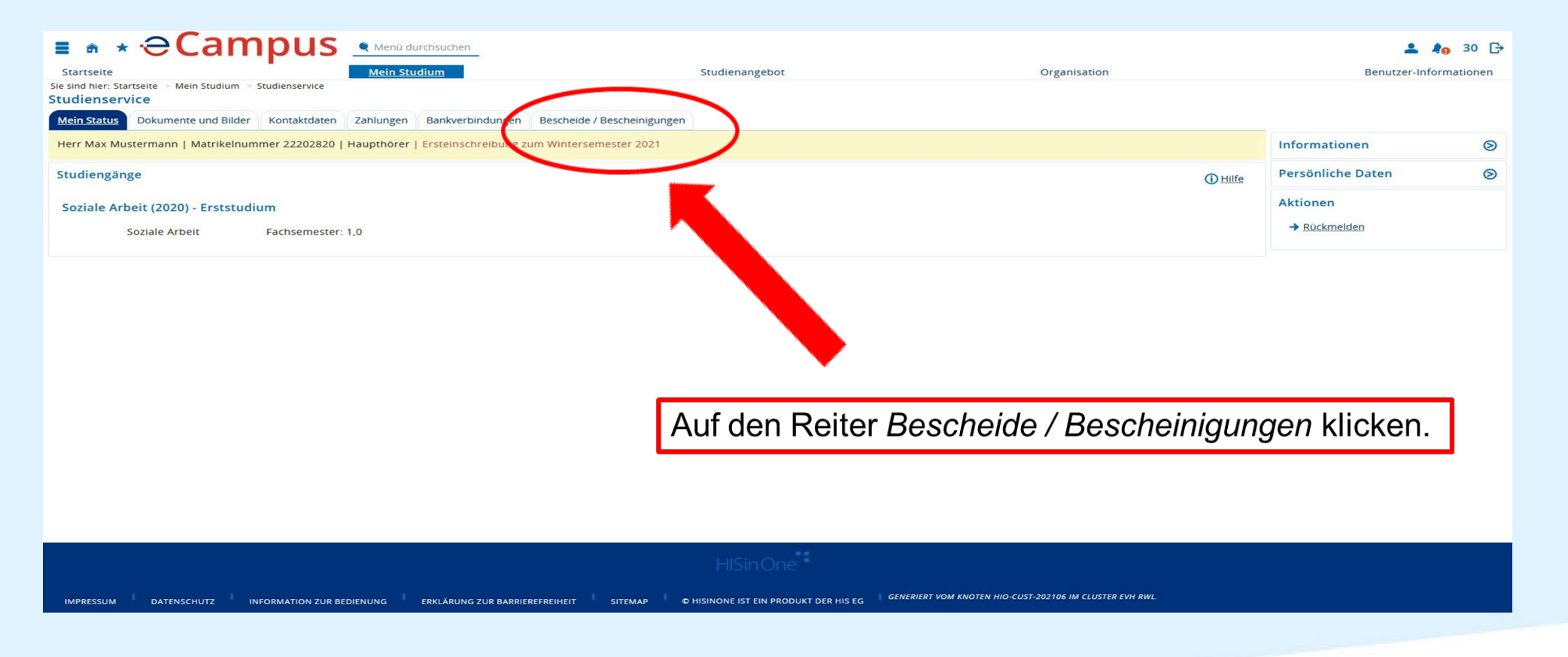

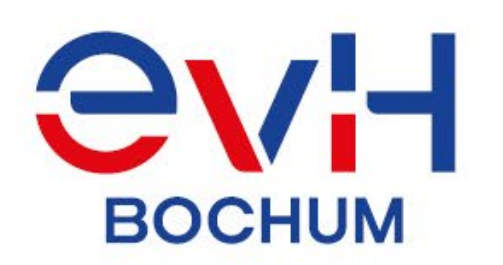

# **Bescheinigung Praxisphase im eCampus (Schritt 3 von 4)**

| Startseite<br>Sie sind hier: Startseite > Mein Studium > Studienservice<br>Studienservice                                                                                                    | Menü durchsuchen                                       | Studienangebot | Organisation                                        | La Benutzer-In | <b>A</b> ⊕ 30 [→<br>formationen |
|----------------------------------------------------------------------------------------------------|--------------------------------------------------------|----------------|-----------------------------------------------------|----------------|---------------------------------|
| Mein Status Dokumente und Bilder Kontaktdaten 2                                                                                                    | Zahlungen Bankverbindungen Bescheide / Bescheinigungen |                |                                                     |                |                                 |
| Bescheinigungen                                                                                                    |                                                        |                |                                                     | Informationen  | 0                               |
| Bescheinigungen:<br>Studienbescheinigung (PDE)<br>Bescheinigungen für Noten und Prüfungen:<br>Angemeldete Prüfungen (PDE)<br>Notenspiegel (alle Leistungen) (PDE)<br>Notenspiegel (bestandene Leistungen) (PDE)<br>Praxisphase: |                                                        |                |                                                     | Aktionen       |                                 |
| Bescheinigung Praxisphase (PDF)                                                                                                    |                                                        | Auf Besch      | einigung Praxisphase [PI                            | DF] klicken.   |                                 |
|                                                                                                    |                                                        | 1.1151-0.0-0-0 |                                                     |                |                                 |
| IMPRESSUM DATENSCHUTZ INFORMATION ZUR BEDI                                                                                                    | IENUNG ERKLÄRUNG ZUR BARRIEREFREIHEIT SITEMAP OH       |                | RIERT VOM KNOTEN HIO-CUST-202106 IM CLUSTER EVH RWL |                |                                 |

18

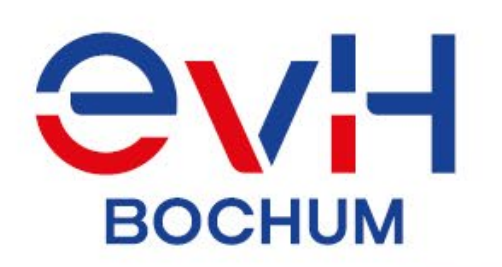

# **Bescheinigung Praxisphase im eCampus (Schritt 4 von 4)**

| 🗉 🛦 🛪 ƏCampus 💵                                                                                                    | enü durchsuchen                                                                                                    |                                            |                                                                   | 💄 🦺 30 🕞                        |
|----------------------------------------------------------------------------------------------------|----------------------------------------------------------------------------------------------------|--------------------------------------------|-------------------------------------------------------------------|---------------------------------|
| Startseite Mein Studi                                                                                                    | ium Studienangeb                                                                                                    | ot                                         | Organisation                                                      | Benutzer-Informationen          |
| Startseite       Mein Studium       Studienservice         Studienservice       Mein Studium       Studienservice         Mein Status       Dokumente und Bilder       Kontaktdaten       Za         Bescheinigungen       Bescheinigungen:       Studienbescheinigung (PDF)         Bescheinigungen für Noten und Prüfungen:       Studienbescheinigung (PDF)         Motenspiegel (alle Leistungen) (PDF)       Notenspiegel (bestandene Leistungen) (PDF)         Praxisphase:       Anmeldung Praxisphase (englisch) (PDF)         Bescheinigung Praxisphase (PDF)       Bescheinigung Praxisphase (PDF) | Bescheinigung Praxisphase [PDF]' anpassen<br>Weitere Einstellungen<br>* Sprachauswah<br>deutsch<br>PDF erstellen<br>Abbrechen | ■ Die gewü<br>Bescheid<br><i>PDF erste</i> | inschte <i>Sprach</i><br>s auswählen ui<br>e <i>llen</i> klicken. | Aktionen Senutzer-Informationen |
|                                                                                                    | HISinC                                                                                                    | ne T                                       |                                                                   |                                 |
| IMPRESSUM DATENSCHUTZ I INFORMATION ZUR BEDIENUNG                                                                                                    | ERKLÄRUNG ZUR BARRIEREFREIHEIT SITEMAP © F                                                                                    | HISINONE IST EIN PRODUKT DER HIS EG        | SENERIERT VOM KNOTEN HIO-CUST-202106 IM CLU                       | JSTER EVH RWL.                  |

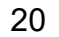

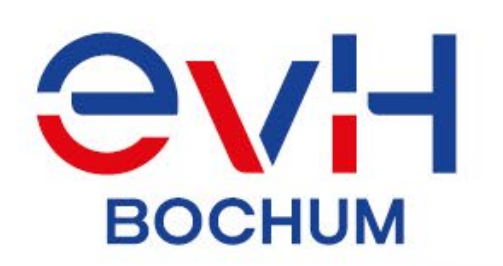

**Bescheinigung Praxisphase – Abschluss** 

## WICHTIG:

Nach PDF-Erstellung der Bescheinigung im eCampus muss das Dokument noch ausgedruckt und vollständig ausgefüllt werden.

 $\rightarrow$  ACHTUNG: <u>Beide Bescheinigungen</u> der Praxisphase (Teil 1 UND 2) müssen <u>ZUSAMMEN mit dem Praxisbericht</u> bei der Lehrperson eingereicht werden, bei der die Begleitveranstaltung besucht wurde, bzw. die Prüfungsleistung angemeldet worden ist.

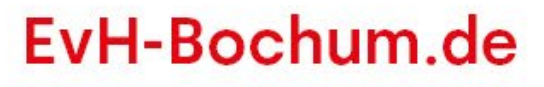

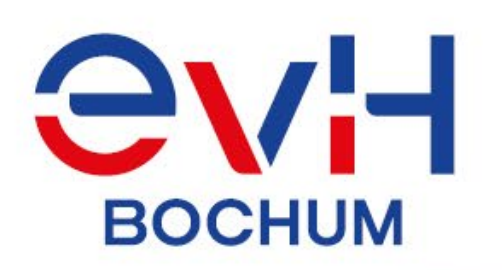

# Formale Infos zum Praxisbericht

- 1. Der Praxisbericht ist als Modulprüfung im regulären Prüfungsanmeldezeitraum online über den eCampus anzumelden.
- 2. Der Praxisbericht wird zusammen mit den Bescheinigungen beider Teile der Praxisphase bei der Lehrperson eingereicht, bei der das Reflexionsseminar besucht wurde. Die Lehrperson überprüft beide Bescheinigungen hinsichtlich der erforderlichen Gesamtdauer der Praxisphase.

## Spätestmögliche Abgabefrist Bericht:

bei Anmeldung im WiSe: im darauffolgenden SoSe am 15.04. bei Anmeldung im SoSe: im darauffolgenden WiSe am 15.10.

- 3. Nach der Praxisphase im Modul 2.1 unterschreibt die Lehrperson beide Bescheinigungen der Praxisphase und reicht diese mit dem benoteten Praxisbericht im Prüfungsamt ein.
- 4. Dort werden die entsprechenden Leistungspunkte und die Note im eCampus erfasst.

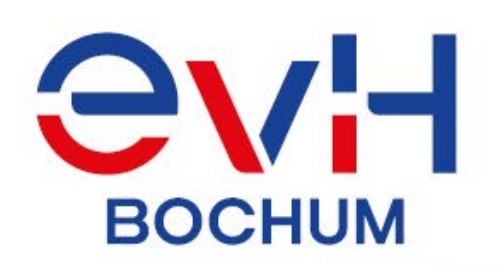

## Ansprechpersonen

#### Modulverantwortliche Soziale Arbeit

Tobias Klug (zuständig für Personen mit Nachnamen A-K): <u>Klug@EvH-Bochum.de</u> // 0234 36901-340 Anja Gröschell (zuständig f. Personen mit Nachnamen L-Z): <u>Groeschell@EvH-Bochum.de</u> // 0234 36901-197

#### Modulverantwortliche Gemeindepädagogik + Diakonie

Britta Lauenstein: Britta.Lauenstein@EvH-Bochum.de // 0234 36901-458

#### Studierendenservice

Nagehan Candemir: <u>Candemir@EvH-Bochum.de</u> // 0234 36901-152 Rutgart Siegler: <u>Siegler@EvH-Bochum.de</u> // 0234 36901-119